1. Kérjük, látogassa meg a jelentkezes.reformatus.hu weblapot, majd kattintson az "új fiók regisztrációjához". Figyelem! Egy e-mail címmel és egy regisztrációval csak egyetlen ember regisztrálhat, minden résztvevőnek külön felhasználói fiókot kell létrehoznia.

| Református Közéleti és Kulturális Központ<br>rendezvények és események                                                                                            |
|----------------------------------------------------------------------------------------------------|
| Email cím                                                                                                    |
| Jelszó                                                                                                    |
| Bejelentkezés                                                                                                    |
| Kérjük, jelentkezzen be e-mail címe és jelszava beütésével. Amennyiben<br>még nem rendelkezik rendszerünkben fiókkal,<br>kattintson ide új fiók regisztrációjához |
| Elfelejtett jelszó visszaállítása                                                                                                    |

2. Kérjük, adjon meg egy érvényes e-mail címet és jelszót majd kattintson a regisztráció gombra.

| mail               |            |
|--------------------|------------|
| noneth-theodynemos |            |
| elszó              |            |
| •••••              | MEGJELENÍT |
|                    |            |

## 3. Válassza ki a programot, melyre jelentkezni szeretne, majd nyomjon az adatlap gombra.

| emények                                                                                                    |                                                                            |         |
|----------------------------------------------------------------------------------------------------|----------------------------------------------------------------------------|---------|
| <ol> <li>Esemény lista<br/>A táblázat a jelenleg nyitott eseményeket és rendezvényeket listázza. A részletek meg</li> </ol> | gismeréséhez, valamint jelentkezéshez kérjük kattintson az Adatlap gombra. |         |
| Cím                                                                                                    | Szabad helyek                                                              |         |
| Reformátusok Szárszói Konferenciája 2018                                                                                    | 350                                                                        | Adatlap |
| Konfi+konferencia                                                                                                    | 150                                                                        | Adatlap |
|                                                                                                    |                                                                            |         |

### 4. Az információk átolvasása után kattintson a jelentkezés gombra.

#### Egyéb tudnivalók

#### HOZZÁJÁRULÓ NYILATKOZAT

személyes adatok megismeréséhez és kezeléséhez

Tudomásul veszem, és hozzájárulok hogy a Magyarországi Református Egyház által meghirdetett

Reformátusok Szárszói Konferenciája (2018.08.23.-2018.08.26.)

résztvevőjeként személyes adataimat a Magyarországi Református Egyház kezelje, azinformációs önrendelkezési jogról és az információszabadságról szóló 2011. évi CXII. törvény 5. § (1) bekezdés a) pontja alapján.

Az adatkezelés célja és feltételei: Az adatkezelés a konferencia időtartam alatt a szállásadó, illetve a szervezett programokon való részvétel regisztrálása/nyilvántartása céljából szükséges. Amennyiben a hírlevél küldéséhez hozzájárul, nevét és e-mail címét az Önnel való kapcsolattartás céljából a Magyarországi Református Egyház kezeli. A konferenciáról élő, interneten is megjelenő videófelvétel, valamint fényképfelvétel készül, amelyet az egyházi média felhasznál, nyilvánosságra hoz.

Az adatok megismerhetősége: A résztvevők adatait –a konferencián készülő kép és videófelvételek kivételével – kizárólag a konferencia szervezője, illetve a szállásadó ismerheti meg. A résztvevőnek joga van ahhoz, hogy a róla szóló adatokhoz hozzáférjen, és utóbb azok helyesbítését és törlését kérje a konferencia szervezőjétől, az élő adásban sugárzott felvételket kivéve ahol ez nem lehetséges. Az adatkezelés időtartama: Amennyiben nem járul hozzá, hogy az Ön számára hírlevelet küldjünk, a személyes adatkezelés a konferencia végéig történik, és az adatokat legkésőbb tizenöt napon belül töröljük. Ha hozzájárul, akkor nevét és e-mail címét a Magyarországi Református Egyház a hozzájárulásának visszavonásáig kezeli. Az idegenforgalmi adóval kapcsolatos jogszabályi előírások miatt a szállásadó az adózáshoz szükséges adatokat az adójogi kötelezettségek elévülésig kezeli, ezek törlésére korábban nem kerülhet sor.

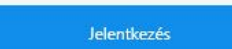

# 5. Töltsön ki minden adatot, majd kattintson a jelentkezés véglegesítése gombra.

| Elolvastam és elfog | gadom az egyéb tu | dnivalóknál találl | nató, személyes ada     | tokról szóló hoz | zájárulást* |
|---------------------|-------------------|--------------------|-------------------------|------------------|-------------|
| Igen                | ×                 |                    |                         |                  |             |
| Részvétel formája*  |                   |                    |                         |                  |             |
| Résztvevő           | Y                 |                    |                         |                  |             |
| Mellékletek         |                   |                    |                         |                  |             |
|                     |                   |                    | Jelentkezés véglege     | sítése           |             |
|                     |                   |                    | RKK, Minden jog fenntar | tva ©2018        |             |

Ha megjelenik a zöld pipa, a jelentkezés sikeres volt.

Figyelem! Egy e-mail címmel és egy regisztrációval csak egyetlen ember regisztrálhat, minden résztvevőnek külön felhasználói fiókot kell létrehoznia.